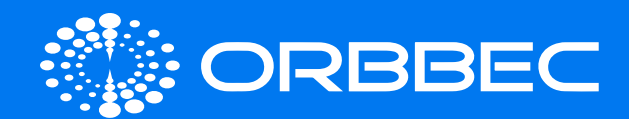

# Zora P1 With System Installation Guide

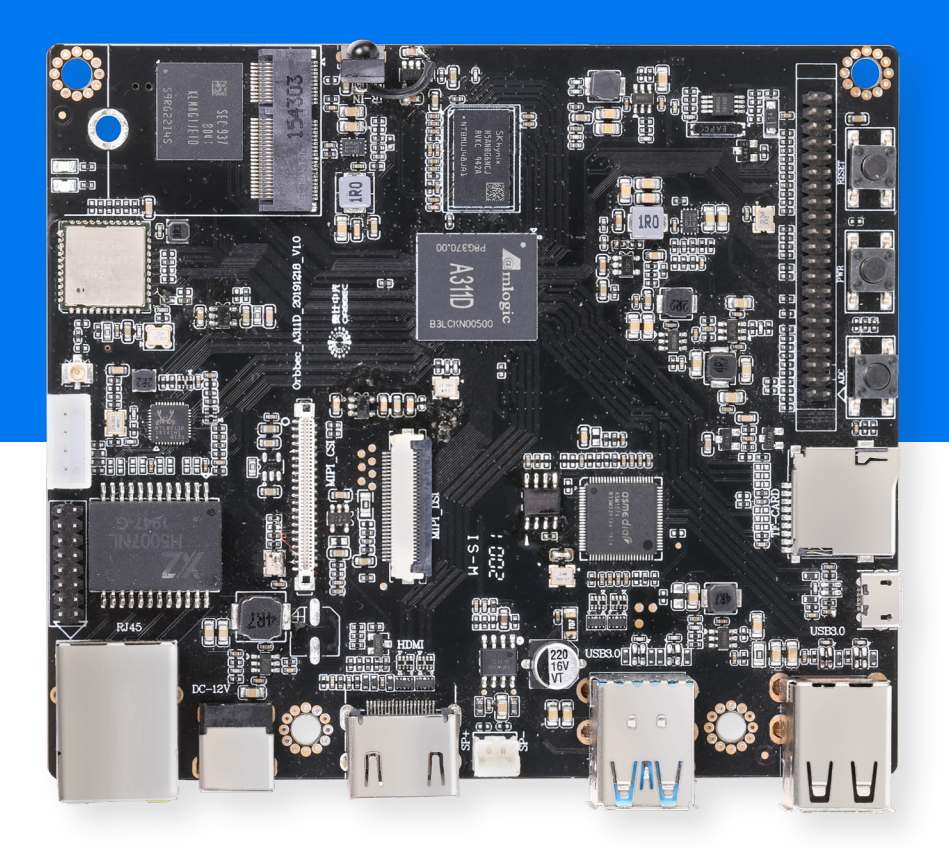

| Zora P1 (A311D-4G-01)<br>Development Board Introduction | 02 |
|---------------------------------------------------------|----|
| Preparation for System Installation                     | 04 |
| Installation Guide for<br>Android/Ubuntu System         | 06 |
| Set ADB debugging (Android)                             | 08 |
| EMMC Module Instructions                                | 08 |
| PoE Module Introduction                                 | 09 |
| System Download                                         | 11 |
| Development Board Accessories                           | 11 |
| Droduct Cortifications                                  | 11 |

Copyright 2023. Orbbec Inc. All rights reserved. The product described may contain defects or errors or deviation from published specifications. Contact your sales representative to obtain the latest Orbbec 3D product specifications. Orbbec is not responsible for any users infringing on third party copyright or other rights in use of Orbbec products. In addition, Orbbec does not assume any liability for damages or any losses resulting from the use of this product. All information provided here is subject to change without notice.

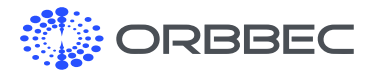

# 1. Zora P1 (A311D-4G-01) Development Board Introduction

### 1.1 Front View

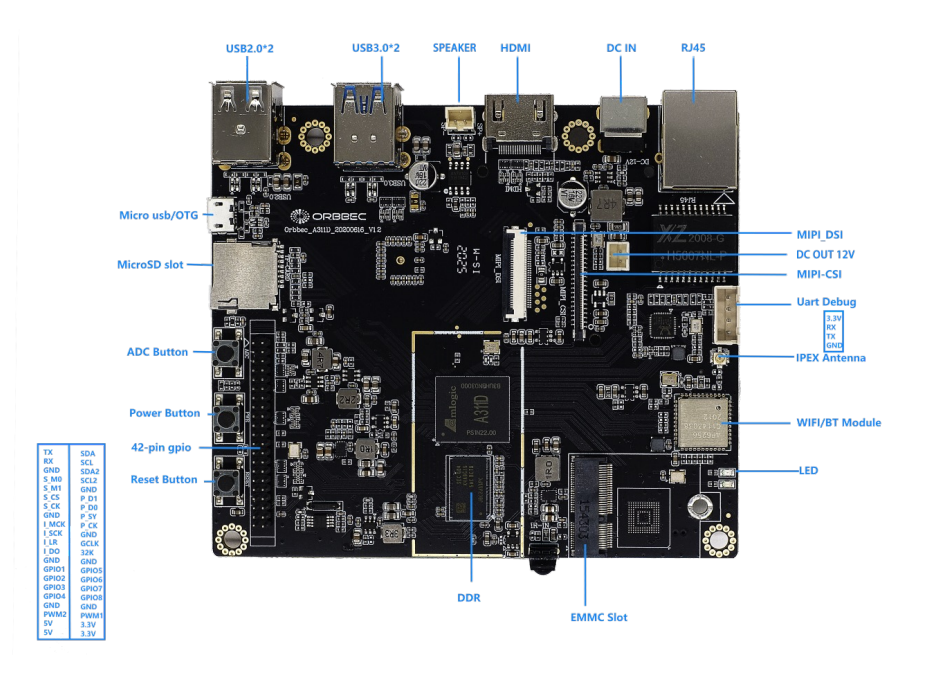

#### 1.2 Back View

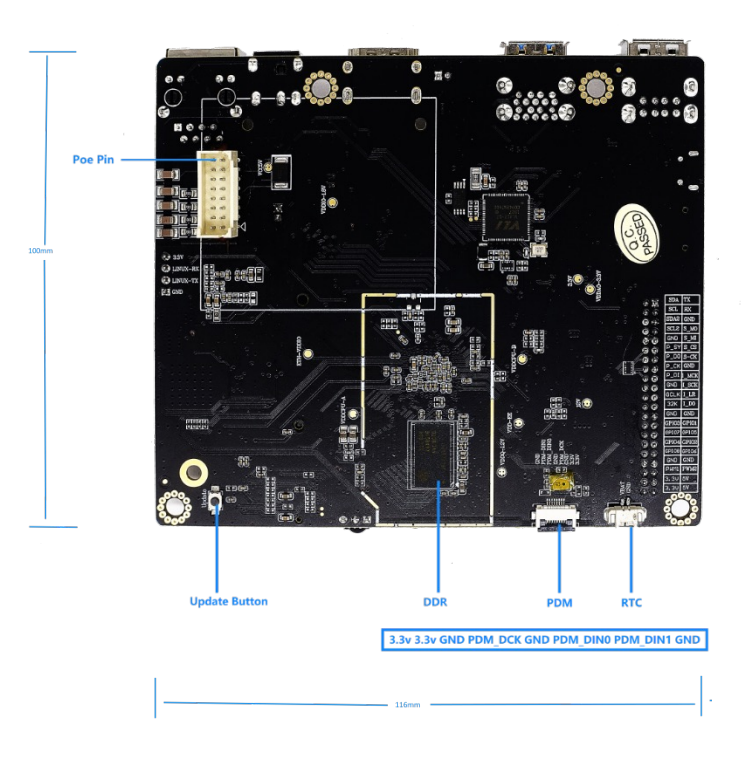

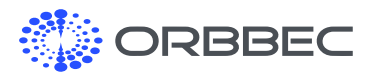

Zora P1 (A311D-4G-01) Development Board Introduction (continued from previous page):

# **1.3 Hardware Interface Specifications**

| Processor    | Amlogic A311D, Quad A73+ Dual A53              |
|--------------|------------------------------------------------|
| RAM          | 4GB DDR4                                       |
| Storage      | 32GB EMMC                                      |
|              | Interchangeable EMMC module (16GB, 32GB, 64GB) |
| Micro SD     | Up to 128GB                                    |
| MIPI-CSI     | 1 x MIPI-CSI + 8M HDR ISP                      |
| MIPI-DSI     | 1 x MIPI-DSI                                   |
| USB          | 2xUSB 3.0 + 2xUSB 2.0 + 1xUSB XHCI OTG 2.0     |
| HDMI         | HDMI 2.1                                       |
| Wifi/BT      | WIFI 802.11a/b/g/n/ac, 2x2 MIMO; Bluetooth 5.0 |
| Ethernet     | RJ45 Gigabit Ethernet                          |
| PoE          | Pin + PoE Module (Available As Accessory)      |
| Microphone   | On-board                                       |
| PDM          | PDM Interface Microphone Supported             |
| Debug        | Micro USB                                      |
| Buttons      | Power, Reset, ADC, Update                      |
| Antenna      | IPEX Wi-Fi + Bluetooth Antenna                 |
| LED          | Power Status Indicator                         |
| 42Pin GPIO   | Detail in 42Pin GPIO Introduction              |
| DC-IN        | 12V/2A, 2.1mm                                  |
| OS           | Android 9.0, Ubuntu 18.04                      |
| System Swap  | By Replacing the EMMC Module                   |
| Upgrade mode | USB Update                                     |

# 1.4 42 Pin GPIO Guide (from 01 to 42)

| TX (01) | SDA              |  |  |  |  |  |
|---------|------------------|--|--|--|--|--|
| RX      | SCL              |  |  |  |  |  |
| GND     | SDA2             |  |  |  |  |  |
| S_MO    | SCL2             |  |  |  |  |  |
| S_M1    | GND              |  |  |  |  |  |
| S_CS    | P_D1             |  |  |  |  |  |
| S_CK    | P_D0             |  |  |  |  |  |
| GND     | P_SY             |  |  |  |  |  |
| I_MCK   | P_CK             |  |  |  |  |  |
| I_SCK   | GND              |  |  |  |  |  |
| I_LR    | GCLK             |  |  |  |  |  |
| I_DO    | 32К              |  |  |  |  |  |
| GND     | GND              |  |  |  |  |  |
| GPIO1   | GPIO5            |  |  |  |  |  |
| GPIO2   | GPIO6            |  |  |  |  |  |
| GPIO3   | GPIO7            |  |  |  |  |  |
| GPIO4   | GPIO8            |  |  |  |  |  |
| GND     | GND              |  |  |  |  |  |
| PWM2    | PWM1             |  |  |  |  |  |
| 5V      | 3.3V             |  |  |  |  |  |
| 5V      | 3.3V <b>(42)</b> |  |  |  |  |  |

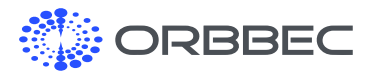

Zora P1 (A311D-4G-01) Development Board Introduction (continued from previous page):

# 1.5 UART Guide (from 01 to 04)

| 3.3V (01) |
|-----------|
| RX        |
| ТХ        |
| GND (04)  |

### 1.6 PMD Guide (from 01 to 04)

3.3v (01) 3.3v GND PDM\_DCK GND PDM\_DINO PDM\_DIN1 GND (07)

### 1.7 RTC Guide

GND (01) VBAT (02)

# 2. Preparation for System Installation

### 2.1 Method 1: Long Press "Update" Button to Enter Update Mode (Recommended)

**a.** Connect the development board's OTG to a Windows computer through micro USB cable

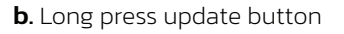

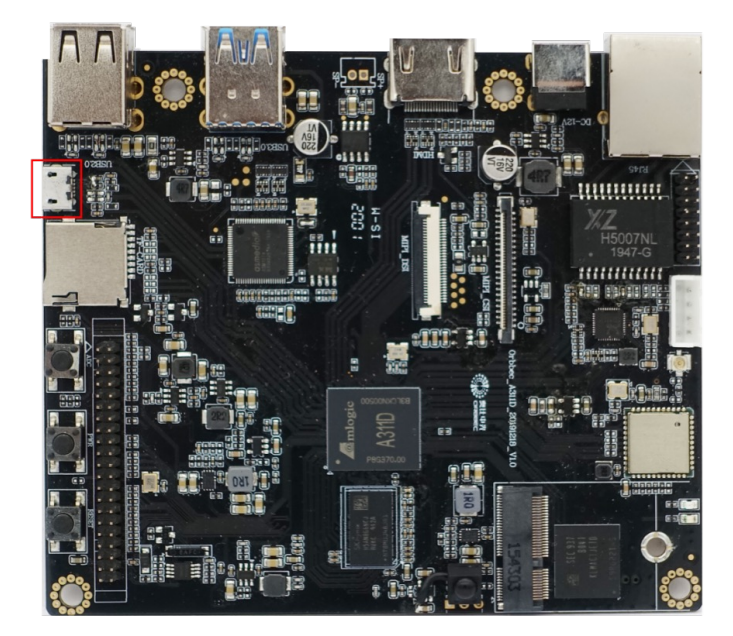

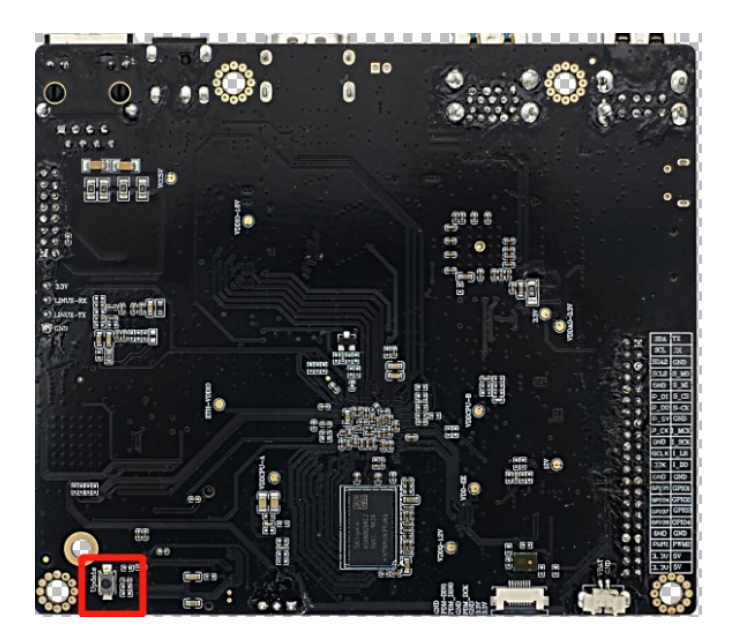

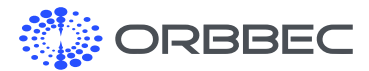

Preparation for System Installation (continued from previous page):

**c.** Connect power adapter through DC-in port

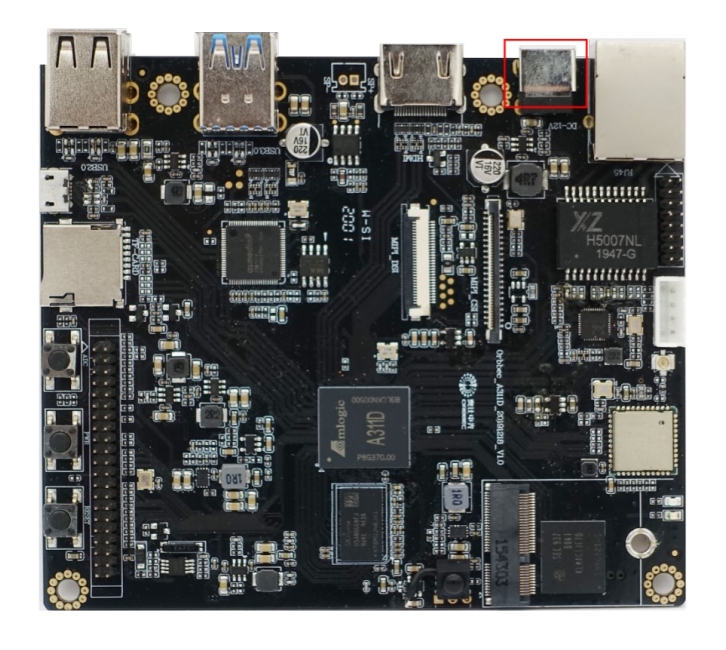

d. Successfully linked to the USB Burning Tool

Note: Please make sure the USB Burning Tool is launched from the computer, 'Update' button is pressed, and the board is connected to the computer through a micro-USB cable before plugging in the power supply.

### 2.2 Method 2: Use ADB Tool to Enter Update Mode (For Pre-Installed Android Only)

- a. Power on the development board by connecting the power adapter
- **b.** Open the computer CMD console
- c. Connect the computer and development board through the micro USB port
- d. In CMD console, type in "adb reboot update "
- e. Successfully linked to the USB Burning Tool

Note: Please make sure the USB Burning Tool is launched from the computer, the board is connected to the computer through a micro-USB cable with functional Android system installed, power supply is connected and the computer has the adb environment configured.

Click to Download USB Burning Tool

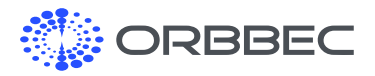

# 3. Installation Guide for Android/Ubuntu System

#### 3.1 Configuration requirements for computers:

- a. Windows 10 operating system
- b. Antivirus software may need to be turned off
- c. High-speed USB 2.0 or USB 3.0 interface

#### 3.2 Updating the System: Method 1

- a. Long press the update button on development board
- **b**. Use a micro USB cable to connect OTG to the computer
- c. Open the software "USB Burning Tool V2.2.x"

| 😸 USB_Burn_T<br>File Language | ool_V2.2.0<br>View About |        |   |     |          |     |                                                                                                    |                                                                                                    | -                                                                                   | o x                                                                     |
|-------------------------------|--------------------------|--------|---|-----|----------|-----|----------------------------------------------------------------------------------------------------|----------------------------------------------------------------------------------------------------|-------------------------------------------------------------------------------------|-------------------------------------------------------------------------|
| Device II                     | ) Status                 |        | Т | ime | Statisti | c   | Star                                                                                                    | :                                                                                                    | Refres                                                                              | h                                                                       |
|                               |                          |        |   |     |          |     | Configu<br>☑ Erasu<br>☑ Erasu<br>□ Rese<br>□ Whe<br>Key(Ov                                                                                                    | iration<br>e flash<br>mal erase<br>e bootload<br>t after sud<br>ther overv<br>erwrite)                                 | der<br>ccess<br>vrite key<br>Av                                                     | vailable                                                                |
| Cevice ID                     | Time                     | Result |   |     |          | >   | <ul> <li>Notice</li> <li>1.Make</li> <li>hub is</li> <li>2.Select</li> <li>load bu</li> <li>3.Select</li> <li>4.Click</li> <li>5.Befor</li> <li>to pull</li> <li>"Stop".</li> <li>6.Please</li> </ul> | sure the<br>connected<br>t "File"-"In<br>ming ima<br>t burning<br>"Start";<br>re close th<br>out device<br>e click "st | devices<br>l;<br>nport ir<br>age pack<br>configu<br>e tool, y<br>es then<br>op" & d | and the<br>mage" to<br>cage;<br>ration;<br>you need<br>dick<br>ose tool |
| Ready                         |                          |        |   | To  | tal :    | Suc | ess:                                                                                                    | Error :                                                                                                    |                                                                                     |                                                                         |

- d. Connect power adaptor to the board
- e. USB Burning Tool successfully connected to the development board

| Device ID      | Status          |        | Time | Statistic | Start                                                                                                    | Refresh                                                                                                    |
|----------------|-----------------|--------|------|-----------|----------------------------------------------------------------------------------------------------|----------------------------------------------------------------------------------------------------|
| HUB1-11        | Connect success |        |      |           |                                                                                                    |                                                                                                    |
|                |                 |        |      |           | Configuratio<br>⊡ Erase flas                                                                                                    | n<br>h                                                                                                    |
|                |                 |        |      |           | Normal e                                                                                                    | erase ~                                                                                                    |
|                |                 |        |      |           | Erase boo                                                                                                    | otloader                                                                                                    |
|                |                 |        |      |           | Reset after                                                                                                    | er success                                                                                                    |
|                |                 |        |      |           | Whether                                                                                                    | overwrite key                                                                                                    |
|                |                 |        |      |           |                                                                                                    |                                                                                                    |
| ¢              |                 |        |      | ,         |                                                                                                    |                                                                                                    |
| <<br>Device ID | Time            | Result |      | 2         | < Notice                                                                                                    |                                                                                                    |
| < Device ID    | Time            | Result |      | ,         | <ul> <li>Notice</li> <li>1.Make sure<br/>hub is conn</li> <li>2.Select "Fill<br/>load burnin</li> <li>3.Select bur</li> <li>4.Click "Stat</li> <li>5.Before do</li> <li>to pull out a<br/>"Stop".</li> </ul> | e the devices and the<br>ceted;<br>"Import image" to<br>g image package;<br>ning configuration;<br>rt";<br>se the tool, you nee<br>devices then click<br>devices then click |

#### **f.** Import System Image (x.img)

| Import im      | age  |             |        |    |    |           |                              |           |         |
|----------------|------|-------------|--------|----|----|-----------|------------------------------|-----------|---------|
| Checking       |      |             |        | Ti | me | Statistic | Start                        | Re        | efresh  |
| Exit           | \$ ' | ect success |        |    |    |           | Juir                         |           | circon  |
|                |      |             |        |    |    |           | Configuratio<br>⊡ Erase flag | on<br>sh  |         |
|                |      |             |        |    |    |           | Normal (                     | erase     | ~       |
|                |      |             |        |    |    |           | Erase bo                     | otloader  |         |
|                |      |             |        |    |    |           | Reset aft                    | er succes | 55      |
|                |      |             |        |    |    |           | Whother                      | ovonurit  |         |
|                |      |             |        |    |    |           | Key(Overwr                   | ite)      | Availa  |
| <<br>Device ID | Time |             | Result |    |    |           | Key(Overwr                   | ite)      | Availal |

#### g. Click the start button to start the update process

| Device ID | Status         |      | Time | Statistic | Stop                                                                                              | Pefresh               |
|-----------|----------------|------|------|-----------|---------------------------------------------------------------------------------------------------|-----------------------|
| HUB1-11   | 3%:Download UE | 800T | 5    |           | 5000                                                                                              |                       |
|           |                |      |      |           | <ul> <li>Erase flash</li> <li>Normal eras</li> <li>Erase bootlo</li> <li>Reset after s</li> </ul> | e ~<br>ader<br>uccess |
|           |                |      |      |           | K OLIVE NICEPHICITO 1                                                                             | 0.00000               |
| :         |                |      |      |           | key(Overwine)                                                                                     | Availab               |

h. Complete system installation, click the stop button then close the software

| Device II                 | D Status                        |                                            | Time | Statistic | Stop                                                                                                    | Refresh                                                              |
|---------------------------|---------------------------------|--------------------------------------------|------|-----------|----------------------------------------------------------------------------------------------------|----------------------------------------------------------------------|
| HUB1-11                   | 100%:Burning succes             | ssfully                                    | 3:25 | 0/1       |                                                                                                    |                                                                      |
|                           |                                 |                                            |      |           | Erase flash     Normal eras     Erase bootlo     Reset after si     Whether ove     Key(Overwrite)         | e v<br>ader<br>Jocess<br>rwrite key<br>Availa                        |
| <<br>Device ID<br>HUB1-11 | Time<br>2020-03-06 10:11:00 971 | Result<br>[0x00000000]Burning successfully |      | 2         | Notice<br>1.Make sure the<br>hub is connecte<br>2.Select "File"-<br>load burning in<br>3.Select burning in | e devices and<br>ed;<br>Import imag<br>nage package<br>o configurati |

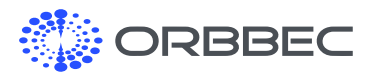

Installation Guide for Android/Ubuntu System (continued from previous page):

# 3.3 Burn firmware with ADB tool (For Pre-Installed Android Only)

- **a.** Power on the development board by connecting the power adapter
- **b**. Open the computer CMD console
- c. Connect the computer and development board via the micro USB port
- d. In CMD console, type in "adb reboot update"
- e. Successfully linked to the USB Burning Tool

| Device I | D Status        |   | Time | Statistic | Start                                                                          | Refresh                                                                                    |
|----------|-----------------|---|------|-----------|--------------------------------------------------------------------------------|--------------------------------------------------------------------------------------------|
| HUB1-11  | Connect success | 5 |      |           | Configural<br>Erase fl<br>Normal<br>Erase b<br>Reset al<br>Whethe<br>Key(Overw | tion<br>ash<br>erase ~<br>ootloader<br>fter success<br>r overwrite key<br>urite) Available |
| ٢        |                 |   |      |           |                                                                                | (interior)                                                                                 |

**f.** Import system image (x.img), and repeat steps f to h from method 1 to finish the update

| le Language             | View Ab | out |        |      |           |                                                                                                    |                                                                                                    |
|-------------------------|---------|-----|--------|------|-----------|----------------------------------------------------------------------------------------------------|----------------------------------------------------------------------------------------------------|
| CheckImg<br>Recent file | s >     |     |        | Time | Statistic | Start                                                                                                    | Refresh                                                                                                    |
| Exit<br>C               |         |     |        |      |           | Configuratio<br>Erase flas<br>Normal e<br>Erase boo<br>Reset afte<br>Whether o<br>Key(Overwri                                                                                                    | n h<br>hrase ~<br>tłoader r<br>r success<br>soverwrite key<br>te) Available                                                                         |
| Vevice ID               | Time    |     | Result |      |           | Notice     Notice     Notice     Notice     Select "File     load burning     Select bur     A.Click "Star     Sefore clo     to pull out d     "stop".     G.Please clic                                                                                                    | the devices and the<br>scted;<br>"-"Import image" to<br>image package;<br>ining configuration;<br>t";<br>se the tool, you nee<br>levices then click |
|                         |         |     |        |      |           | in the second second seco | K "STOD" & CLOSE TOO                                                                                                    |

# 3.4 Burn firmware to multiple development boards at the same time

- Connect boards to the computer through a powered USB hub
- 2. Use the same operation as step 3.2
- **3.** Supports two or more development boards to be updated at the same time

# 3.5 Ubuntu 18.04 Login Information

The default username of the system is 'orbbec', default password: 'orbbec'

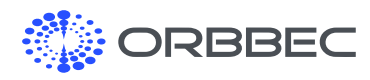

# 4. Set ADB Debugging (Android)

- a. The development board supports ADB debugging by default.
- b. Connect directly through OTG interface.
  - (Before connecting, please make sure the computer has the ADB driver installed)
- c. Open terminal window and type in 'adb shell'

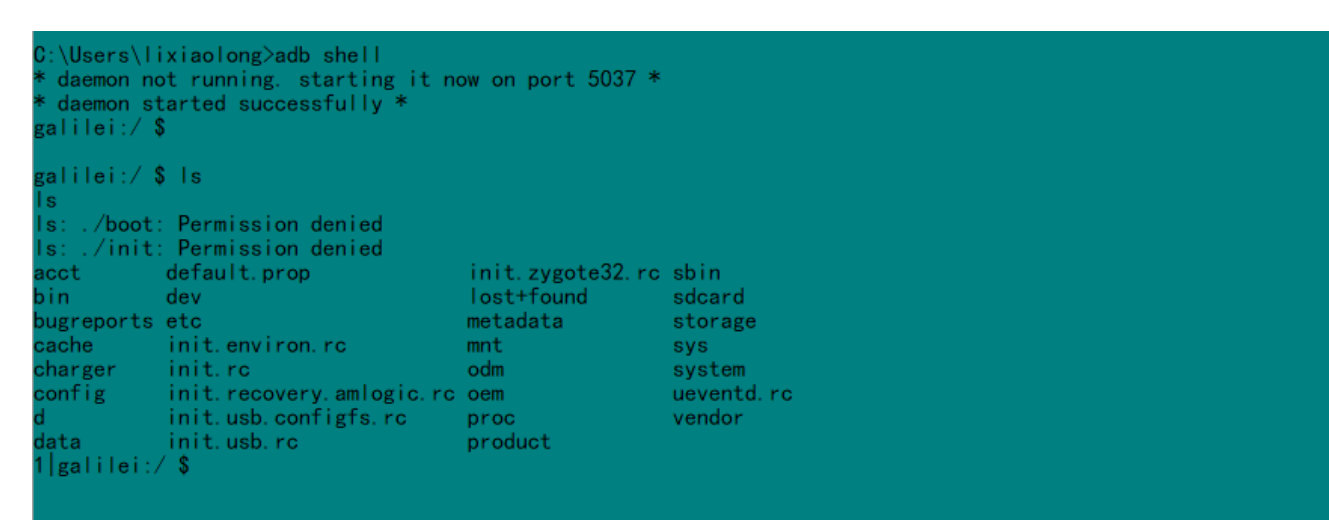

# **5. EMMC Module Instructions**

#### emmc goldfinger emmc goldfinger EMMC SEC 937 SEC 937

EMMC pluggable expansion module

(Optional capacity: 16GB, 32GB, 64GB)

Picture shows the EMMC module installed

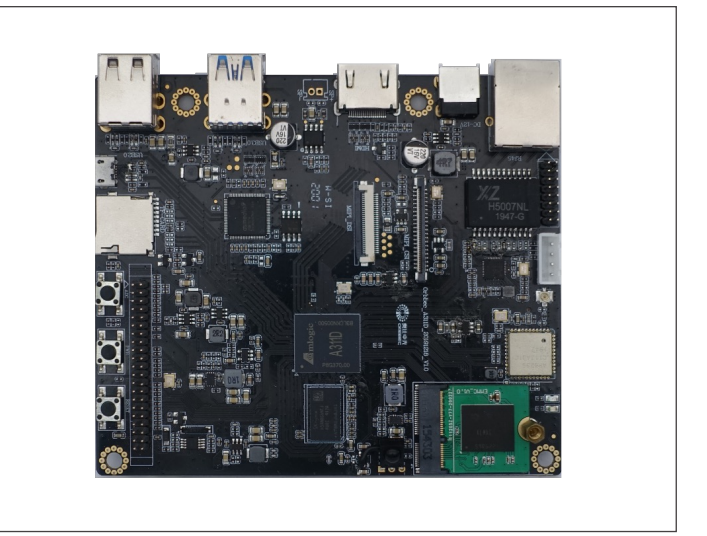

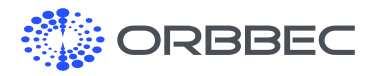

# 6. PoE Module Introduction

# 6.1 Introduction and Product Images

The PoE module supports IEEE 802.3at and is compatible with the IEEE 802.3at standard.

a. Top and bottom view

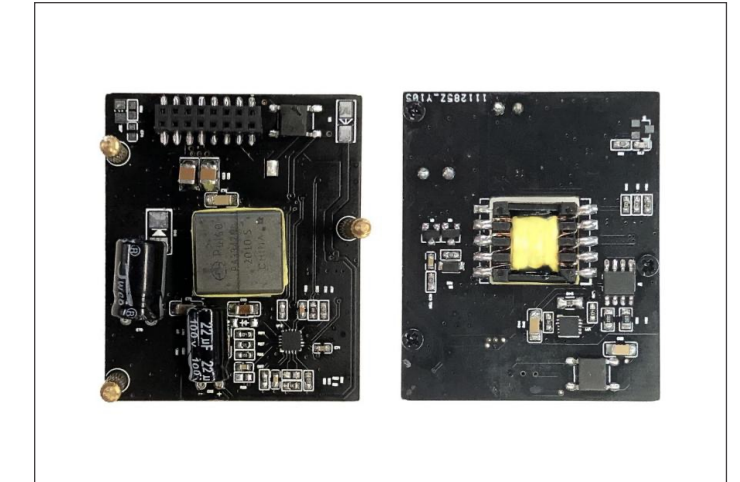

#### **b.** Side views

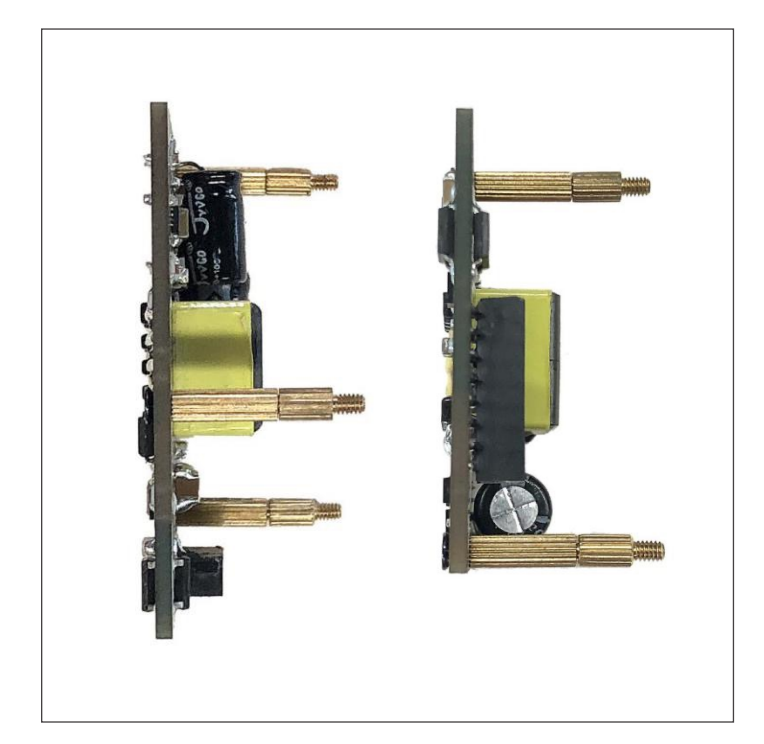

### 6.2 Connecting the PoE Module

**a.** Connect the PoE adaptor to the connector on the bottom of the board as shown below

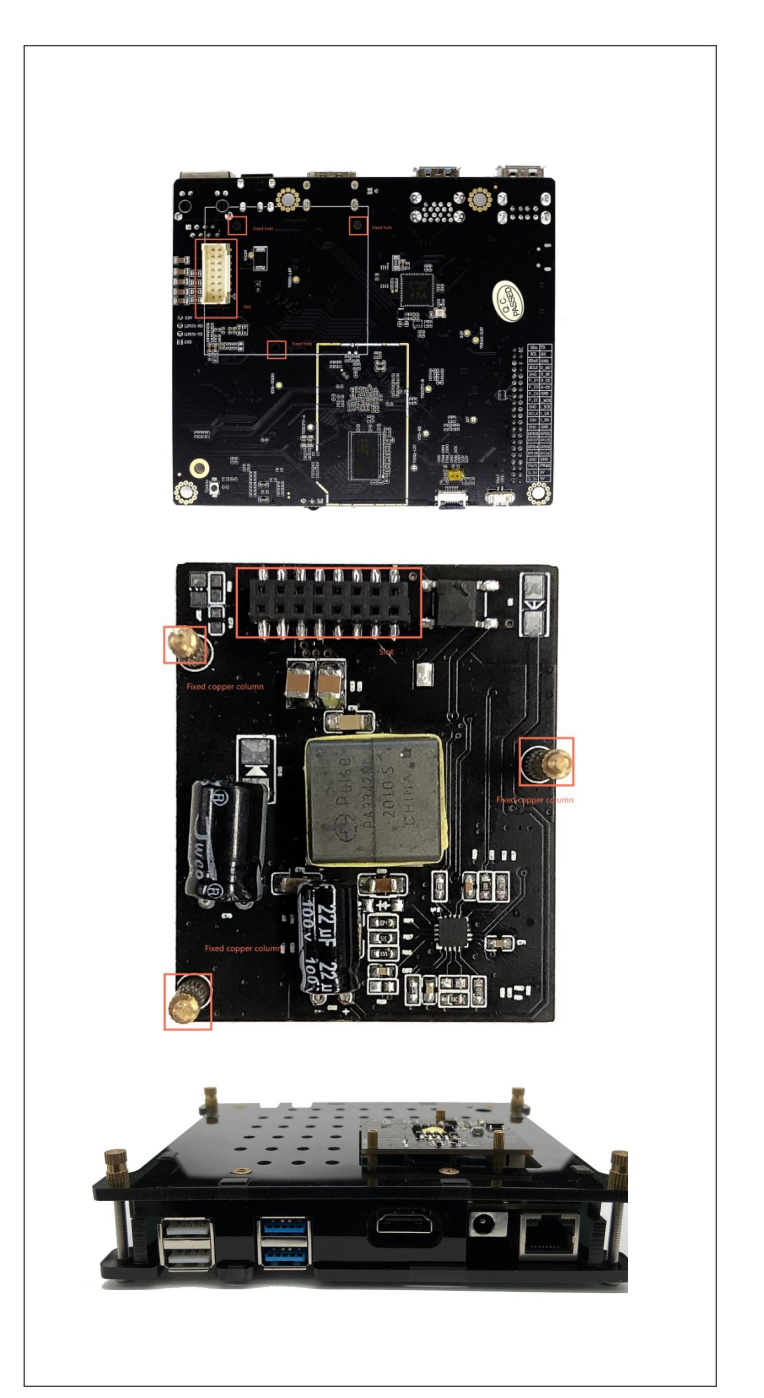

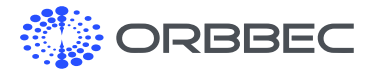

**PoE Module Introduction** (continued from previous page):

After the installation is completed, please flip the development board to its recommended position, as shown in the picture below:

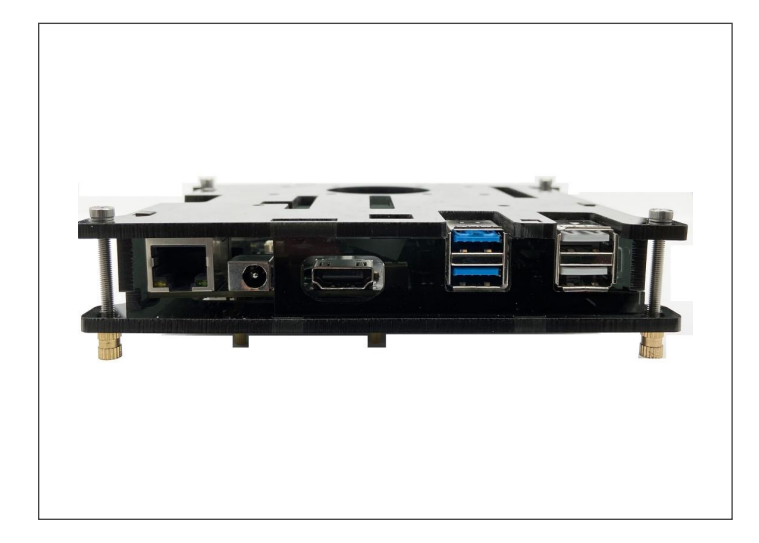

 b. Select a switch or router with PoE function.
 Note: To ensure normal GPIO output and network bandwidth, select a Gigabit Ethernet switch or router that supports the 802.3at standard

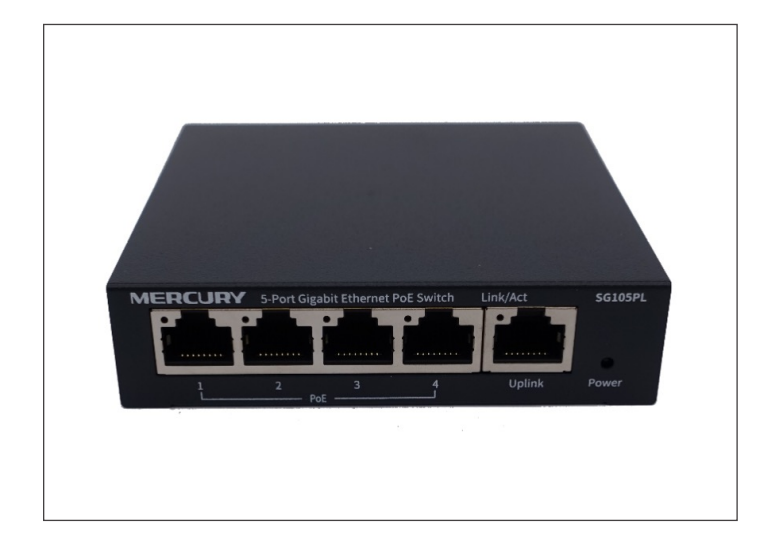

**c.** Connect the board's RJ45 (Gigabit Ethernet) port to the switch or router's LAN port that supports the 802.3at standard.

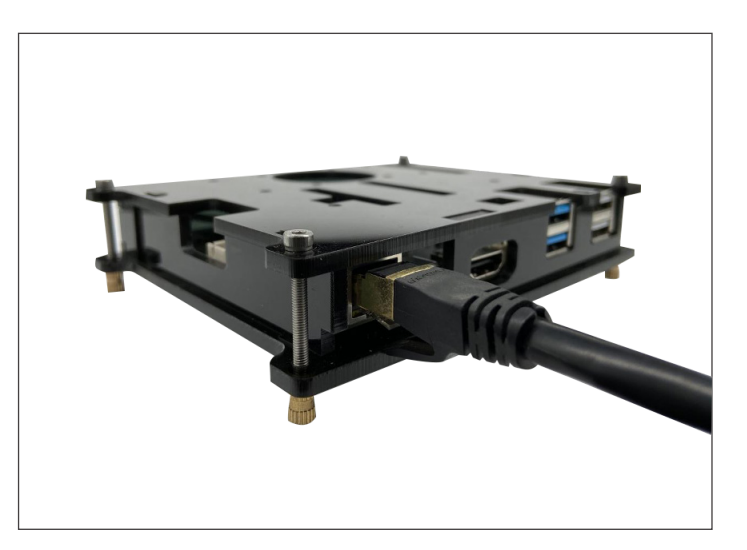

**d**. Power and network access will be delivered to the board without additional power supply

| eth0 | <sup>5</sup> Link encap:UNSPEC Driver meson6-dwmac<br>inet addr:10.10.6.46 Bcast:10.10.7.255 Mask:255.255.254.0<br>inet6 addr: fe80::7d1e:fe24:249b:8f98/64 Scope: Link<br>UP BROADCAST RUNNING MULTICAST MTU:1500 Metric:1<br>RX packets:33778 errors:0 dropped:0 overruns:0 frame:0<br>TX packets:1026 errors:0 dropped:0 overruns:0 carrier:0<br>collisions:0 traqueuelen:1000<br>RX bytes:3069942 TX bytes:82126 |
|------|----------------------------------------------------------------------------------------------------|
| lo   | Link encap:UNSPEC<br>inet addr:127.0.0.1 Mask:255.0.0.0<br>inet6 addr: ::1/128 Scope: Host<br>UP LOOPBACK RUNNING MTU:65536 Metric:1<br>RX packets:43 errors:0 dropped:0 overruns:0 frame:0<br>TX packets:43 errors:0 dropped:0 overruns:0 carrier:0<br>collisions:0 txqueuelen:1<br>RX bytes:6011 TX bytes:6011                                                                                                    |

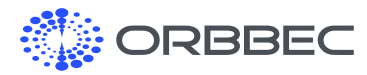

# 7. System Download

#### Android:

Click to Download Latest Android System Image

#### Ubuntu

Click to Download Latest Ubuntu System Image

# 8. Development Board Accessories

#### Available accessories:

- PoE Module
- RTC Battery (Coming Soon)
- Touch module and LCD display (Coming Soon)
- Microphone array (Far field pickup with noise reduction algorithm) (Coming Soon)

# 9. Product Certifications

| Certifications | Availability | Comments |
|----------------|--------------|----------|
| FCC ID         | YES          |          |
| PSE            | YES          |          |
| CE             | YES          |          |
| RoHS           | YES          |          |

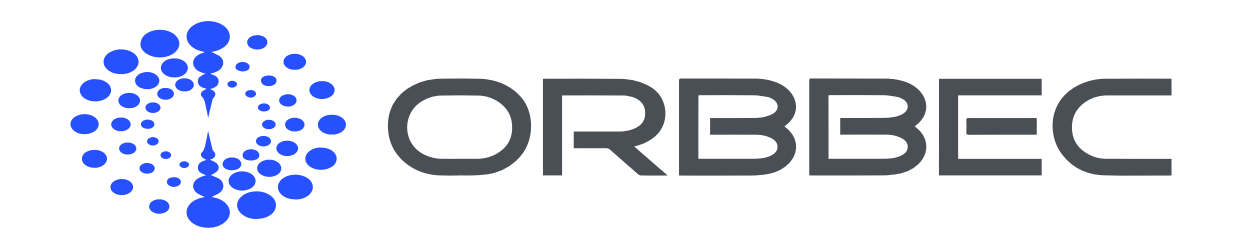

Copyright Orbbec Inc. All rights reserved. The product described may contain defects or errors or deviation from published specifications. Contact your sales representative to obtain the latest Orbbec 3D product specifications. Orbbec is not responsible for any users infringing on third party copyright or other rights in use of Orbbec products. In addition, Orbbec does not assume any liability for damages or any losses resulting from the use of this product. All information provided here is subject to change without notice.